## SELF IMPRESSIONS : Print Making

Creating Your Image using Photoshop:

## Self Portrait Digital Print Directions:

1. Open your self portrait

2. Go to Image>Image Size>Change width to 4 inches

3. Use the rectangular Marquee tool to crop image if necessary to get as close to 4 x 6 inches

4. Go to |mage>|mage Crop

5. Go to Image> Adjustments> Channel Mixer> Check monochromatic> move sliders around to adjust contrast so you have balanced lights and darks

6. Go to Filter> Sketch> Stamp> adjust sliders until you have clear lines and enough detail to transfer onto your easy cut linoleum plate.

7. Go to File>Print> Select printer # 102